## KB3 HiFi キーボードドライバーのインストール方法:

1. KB3HiFi キーボード専用 Windows ドライバーをダウンロードします。KB3 HiFi キーボード固有 のドライバーと Fiio ユニバーサル DAC ドライバーは異なるため、誤ってダウンロードしないよう ご注意ください。

2. 圧縮されたパッケージを解凍し、「FiiO USB Audio Drivers Setup」をダブルクリックしてイン ストールします。デフォルトでは、インストールが完了するまで「next」をクリックします。「Close」 をクリックして、インストール・インターフェースを終了します。

| 🔁 FiiO USB Audio Drivers               |                   |                | _ |               | × |
|----------------------------------------|-------------------|----------------|---|---------------|---|
| Installation Complete                  |                   |                |   |               |   |
| FiiO USB Audio Drivers has been succes | sfully installed. |                |   |               |   |
| Click "Close" to exit.                 |                   |                |   |               |   |
|                                        |                   |                |   |               |   |
|                                        |                   |                |   |               |   |
|                                        |                   |                |   |               |   |
|                                        |                   |                |   |               |   |
|                                        |                   |                |   |               |   |
|                                        |                   |                |   |               |   |
|                                        |                   |                |   |               |   |
|                                        | Cancel            | < <u>B</u> ack |   | <u>C</u> lose |   |

3. KB3 HiFi キーボード固有のドライバーと Fiio ユニバーサル DAC ドライバーは異なるため、KB3 を Windows コンピューターに接続すると、Fiio コントロールパネルに KB3HiFi ドライバーが表示 されません。

KB3 HiFi ドライバーは、音楽プレーヤーソフトウェアで確認できます。foobar を例にとると、KB3 HiFi ドライバー「ASIO:Fiio USB Audio Drivers」が File-Preferences-Output-Device にあり、ド ライバーのインストールが成功したことを示しています。

| Preferences: Output                                                                                                    |                                                                                                    |                                   |                              | ?      | $\times$ |  |
|----------------------------------------------------------------------------------------------------|----------------------------------------------------------------------------------------------------|-----------------------------------|------------------------------|--------|----------|--|
| Components Components Components Components Colors and Fonts Colors and Fonts Colors and F | Pevice         ASIO : Filo ASIO Driver         Null Output         ASIO : ASIO ADL v2         ASIO : Filo ASIO Driver         ASIO : Filo ASIO Driver         ASIO : Filo KA2 Usidio Device         FASIO : Filo KA3 Usidio Device         ASIO : Filo KA3 Usidio Device         ASIO : Filo KA3 Usidio Device         ASIO : Filo KA3 Usidio Device         ASIO : Filo KA3 Usidio Device         ASIO : Filo KA3 Usidio Device         ASIO : Filo KA3 Usidio Device         ASIO : Filo KA3 Usidio Device         Default : Primary Sound Driver         Default : Primary Sound Driver         Default : Primary Sound Driver (Exclusive)         Default : Realtek Digital Output (Realtek High Definition Audio)         Default : Realtek Digital Output (Realtek High Definition Audio) [exclusive]         Default : Fili (Filo KB3)         Default : Eatiet Digital Output (Realtek High Definition Audio) [exclusive]         WASAPE (Rared) : Default : Sound Driver [exclusive]         WasAPE (Rared) : Default : Sound Pevice |                                   |                              |        |          |  |
| - Devices<br>- AsIO<br>- Shell Integration<br>✓ Tools<br>- ReplayGain Scanner                                                                                                    | Event<br>Pause and stop<br>Seek                                                                                                    | 5)<br>Fade in<br>100 ms<br>100 ms | Fade out<br>100 ms<br>100 ms |        |          |  |
| ··· SACD<br>··· Tagging<br>··· freedb Tagger<br>··· Advanced                                                                                                    | Manual track change                                                                                                    | 100 ms                            | 100 ms                       |        |          |  |
|                                                                                                    | Reset all Reset page                                                                                                    |                                   | OK Cano                      | cel Ar | oply     |  |